Para consultar a listagem de inscrições realizadas nos Torneios administrados pela SHP, siga os seguintes passos:

Acesse o sistema utilizando seu Login e Senha cadastrados

| SHP ::. Gestor Hípico | × +                                                                                       | - ø ×    |
|-----------------------|-------------------------------------------------------------------------------------------|----------|
| ⊖ → ଫ ŵ               | O ▲ https://www.ntsoft.com.br/shp/?p=6 ··· ♥ ☆ Q, Pesquisar                               | lii\ ⊡ ≡ |
|                       | MENU Olá Aline Rita Cristiane Maria Corte Real                                            |          |
|                       | INSCRIÇÃO EM PROVAS                                                                       |          |
|                       | Nome CavatelouHmazona                                                                     |          |
|                       | Nome Animal                                                                               |          |
|                       |                                                                                           |          |
|                       |                                                                                           |          |
|                       |                                                                                           |          |
|                       |                                                                                           |          |
|                       |                                                                                           |          |
|                       |                                                                                           |          |
|                       |                                                                                           |          |
|                       | Vencido R\$ 0,00 A Vencer R\$ 0,00 Pago R\$ 0,00 e-j VER IMIHAS INSCRIÇÕES HOVA INSCRIÇÃO |          |
|                       |                                                                                           |          |

Clique no botão **"Menu"**, que fica na parte superior da Tela. Você irá visualizar as opções de menu disponíveis pra você.

| :: SHP ::. Gestor Hipico | × +                                                           |                                  | – o ×  |
|--------------------------|---------------------------------------------------------------|----------------------------------|--------|
| €) → ଫ ଢ                 | A https://www.ntsoft.com.br/shp/?p=6                          | 🛛 🏠 🔍 Pesquisar                  | ₩\ 🖸 🗄 |
|                          | MENU Olá Aline Rita Cristiane Maria Corte Real                | SAIR SAIR                        |        |
|                          | CADASTRO                                                      |                                  |        |
|                          | Tomeio e Painei de<br>Provas SHP                              |                                  |        |
|                          | INSCRIÇÃO EM PROVAS                                           |                                  |        |
|                          | Nome Cavaleiro/Amazona                                        | D Limpar Nome                    |        |
|                          | Nome Animal                                                   | D Limpar Nome                    |        |
|                          |                                                               |                                  |        |
|                          |                                                               |                                  |        |
|                          |                                                               |                                  |        |
|                          |                                                               |                                  |        |
|                          | Vencido R\$ 0,00 A Vencer R\$ 0,00 Pago R\$ 0,00 [+] VER MINH | AS INSCRIÇÕES NOVA INSCRIÇÃO     |        |
|                          | A COBRAR R\$ 0,00 FINALIZAR INSCRIÇÃO I                       | E GERAR COBRANÇA PARA 24/05/2018 |        |

Em seguida clique no botão "Painel de Inscrições – SHP".

| PAINEL DE INSCRIÇÕES - Sociedade Hípica Paulista |  |  |  |  |  |
|--------------------------------------------------|--|--|--|--|--|
|                                                  |  |  |  |  |  |
| 5º ELAPA RANKING DE SALTO - 2018                 |  |  |  |  |  |
| Imprimir Limpar                                  |  |  |  |  |  |
|                                                  |  |  |  |  |  |

Ao abrir o Painel, selecione a PROVA em que deseja consultar a listagem, em seguida clique no botão IMPRIMIR.

Pronto, será gerado um arquivo PDF com a listagem completa de Inscrições realizadas em Provas e nos demais serviços (Estabulagem, Quarto de Sela e etc) que são vinculados ao Torneio selecionado.